## 桃山学院大学・無線LAN (momo\_wifi)接続手順

| ■利用可能な場所                                     | ⑥正常に接続されると、次のように表示されます。                                                                                                    |
|----------------------------------------------|----------------------------------------------------------------------------------------------------|
| 学内ほぼすべての教室・研究室等で利用できま<br>す。                  | <b>     ★</b> 設定     Wi-Fi     Wi→Fi     State     State |
| ■接続手順                                        |                                                                                                    |
| iPhoneの場合                                    | Wi-Fi                                                                                                    |
| ①設定画面を開き、Wi-Fiをタップしてください。                    | 🗸 momo_wifi 🔒 🤶 👔                                                                                                    |
| 設定                                           |                                                                                                    |
| Wi-Fi 未接続 >                                  |                                                                                                    |
| ※以下の画面は機種やバージョンにより若干異な<br>ります。               | Androidの場合                                                                                                    |
| ②Wi-FiがOFFの場合はONにしてください。                     | ①設定画面を開き、Wi-Fiをタップしてください。                                                                                                    |
| <b>★</b> 設定 Wi-Fi                            | 設定<br>Q<br>検索<br>タイル表示                                                                                                    |
|                                              | 無線とネットワーク                                                                                                    |
|                                              | 🔿 Wi-Fi                                                                                                    |
| ③momo_wifiをダッフレてくたさい。                        |                                                                                                    |
| く設定 Wi-Fi                                    | ※以下の画面は機種やパーションにより右十異な<br>ります。                                                                                                    |
|                                              | ②Wi-FiがOFFの場合はONにしてください。                                                                                                    |
| WI-FI                                        | 😑 Wi-Fi 🏩 🗄                                                                                                    |
| ほかのネットワーク                                    |                                                                                                    |
| momo_wifi 🔒 후 🕦                              | OFF U                                                                                                    |
| ④ユーザ名とパスワードを入力し、「接続」を<br>クップレスイギナル           | ③momo_wifiをタップしてください。                                                                                                    |
| ダッフレてくたさい。<br>"momo_wifi"のバスワードを入力してください     | ☰ Wi-Fi ✿ :<br><sub>設定</sub> メニュー                                                                                                    |
| キャンセル パスワードを入力 接続                            | ON 🗨                                                                                                    |
|                                              | 🔿 momo_wifi                                                                                                    |
| ユーザ名                                         |                                                                                                    |
| パスワード                                        | <ul> <li>④EAP方式は「PEAP」、フェーズ2認証は<br/>「MSCHAPV2」または「MSCHAP2」、CA証明<br/>書は「検証」ない」を選んでください</li> </ul>                                                                                                    |
| ※ユーザ名とパスワードは、M-Portと同じです。                    |                                                                                                    |
| ※ユーサ名だけ人力した後、パスワードの人力画<br>面が表示される機種もあります。    |                                                                                                    |
| ⑤証明書の警告画面では「信頼」をタップしてくださ                     |                                                                                                    |
| キャンセル 証明書 信頼                                 | r Lar                                                                                                    |
|                                              | フェーズ2認証                                                                                                    |
| tsurugi.andrew.ac.jp                         | MSCHAPV2                                                                                                    |
| 発行元: Nil Open Domain CA - G5                 | CA証明書                                                                                                    |
| <b>信頼されていません</b><br>有効期限 2022/05/29 15:57:05 | 検証しない    ▼                                                                                                    |
| 詳細 >                                         | ※ユーザー証明書が表示される場合は、「検証<br>しない」を選んでください。                                                                                                    |
| ※機種やバージョンにより、証明書の警告画面                        | ※Android11の端末は、CA証明書で「システム                                                                                                    |
| が表示されない場合もあります。                              | 証明書を使用」を選択してください。                                                                                                    |

| ⑤IDとパスワードを入力し、「接続」をタップし<br>てください。                                           | ②Wi-Fiが(                    |
|-----------------------------------------------------------------------------|-----------------------------|
| ※④で「システム証明書を使用する」を選択してい<br>る場合、ドメインに「andrew.ac.jp」と入力して                     | С. ж                        |
| ください。                                                                       | Wi-Fi を                     |
| CA証明書                                                                       | 手動                          |
| 検証しない    ▼                                                                  | ネットワー                       |
| 証明書が指定されていません。この接続ではプラ<br>イバシーが保護されません。                                     | 設定を変:<br><b>(</b> )。        |
| ID                                                                          | Wi-Fi                       |
|                                                                             | ③momo_v                     |
| <b>E Z D</b>                                                                |                             |
| 国内に                                                                         | la t                        |
|                                                                             | ネットワー 設定を変                  |
| パスワード                                                                       | (a.                         |
|                                                                             | Wi-Fi                       |
| 🧹 パスワードを表示する                                                                | ④ユーザー                       |
| 詳細設定項目                                                                      | リックし                        |
|                                                                             | Co to                       |
| キャンセル 接続                                                                    | ں<br>د                      |
|                                                                             |                             |
| ※IDとハスソートは、MI-POILと向しです。                                                    |                             |
| ⑥正常に接続されると、次のように表示されます。                                                     |                             |
| ☰ Wi-Fi 🔅<br><sub>設定</sub> メニュー                                             |                             |
| ON 🗨                                                                        | ネットワー設定を変す                  |
| 🤝 momo_wifi                                                                 | la ne r                     |
| ◆▲ 接続済み                                                                     | *ユーザ                        |
|                                                                             | ⑤ [接続]                      |
|                                                                             |                             |
| Windowsの場合                                                                  | (G #                        |
|                                                                             | <mark>した。</mark> 接ていた。<br>で |
| <ul> <li>①アクションセンター(吹き出し)のアイコンをク</li> <li>リックし、ネットワークをクリックしてください</li> </ul> | い。<br>名                     |
|                                                                             | ま<br>記                      |
| 展開                                                                          |                             |
|                                                                             |                             |
| タブレット モード ネットワーク すべての設定 機内モード                                               | ⑥正堂に接                       |
| 🔩 🎨 🔰 🕼 🐼 10:09 📮                                                           |                             |
| ※以下の画面は機種やバージョンにより若干異7<br>ります。                                              | な<br>接                      |
| , 6 , 0                                                                     | プ                           |
|                                                                             | ÷                           |

|                                                             |                               | 8.0  |                                   |
|-------------------------------------------------------------|-------------------------------|------|-----------------------------------|
| ②Wi-FiがOFFの場合はON                                            | にしてください。                      | ma   | icOSの場合                           |
| ワイヤレス ネットワーク接続                                              |                               | 1.   | メニューバーの                           |
| ////₀ 無効<br>₩/∟Fi をもう 庄オン/こする                               |                               | V    | Vi-FiがOFFの                        |
| 手動                                                          | ~                             |      |                                   |
|                                                             |                               |      | Wi-Fiをオ                           |
| ネットワークとインターネットの設立<br>設定を変更します(例:接続を従量制調                     | E<br>県金接続に設定する)。              |      | "ネットワー                            |
| <b>(%)</b>                                                  | )<br>パイル. ホットフ                | }    | <ul><li>※以下の画面に<br/>ります</li></ul> |
| Wi-Fi 機内モード ボ                                               | yh                            | (2)r | nomo wifiを                        |
| ③momo_wifiをクリックし                                            | てください。                        | 0.   | <u></u>                           |
| での momo_wifi<br>セキュリティ保護あり                                  |                               | 1    | Wi-Fi: ネッ                         |
| ネットワークとインターネットの設定                                           |                               |      | WI-FIをオ                           |
| 設定を変更します(例:接続を従重制設                                          | *金技統に設定する)。                   |      | in_andrew                         |
| Wi-Fi 機内モード ボ                                               | バイル ホットス<br>ット                |      |                                   |
| <ul><li>④ユーザー名とパスワード</li></ul>                              | を入力し、「OK」をク                   |      | mac andr                          |
| リックしてください。                                                  |                               |      | setup_and                         |
| でん momo_wifi<br>セキュリティ保護あり                                  |                               |      | wifi_andre                        |
| -<br>ユーザー名とパスワードを入:                                         | カしてください                       |      | ほかのネッ<br>ネットワー                    |
| ユーザー名                                                       |                               |      | "ネットワ                             |
| パスワード                                                       |                               | 3.   | ユーザー名と                            |
| ОК                                                          | キャンセル                         |      | 999CC                             |
| ネットワークとインターネットの設立                                           | E.                            | 1    | Wi-I                              |
| 設定を変更します(例:接続を従量制調                                          | ≹金接続に設定する)。<br>\              |      | -د                                |
| ///。<br>10 <sup>-</sup> 10 <sup>-</sup> 11<br>Wi-Fi 機内モ−ド ポ | ,<br>(イル ホットス<br>ット           |      | パスワ                               |
| ※ユーザー名とパスワー                                                 | ドは、M-Portと同じで                 |      | ▲ 無効なパスワード。                       |
| <sup>9</sup> 。<br>⑤「接続」をクリックして                              | ください。                         |      | ?                                 |
| ん momo_wifi<br>接触な中                                         |                               | }    | ×ユーザー名と<br>す                      |
| 150004013 TF<br>接続を続けますか?                                   |                               | 4    | ン。<br>正常に接続され                     |
| この場所に momo_wifl が<br>合は、そのまま接続してくた                          | 「存在すると予想される場<br>「さい。そうでない場合は、 |      | 🫜 🖣 🔳                             |
| 名前が同じでも別のネットます。                                             | ワークである可能性があり<br>ー             | 1    | Wi-Fi: オン<br>Wi-Fiをオ              |
| 証明者の詳しい内容の表                                                 |                               |      | ✓ momo wit                        |
| 接続                                                          | キャンセル                         |      |                                   |
| ⑥正常に接続されると、次の                                               | のように表示されます。                   |      |                                   |
| @ <sup>momo_wifi</sup>                                      |                               |      |                                   |
| 接続済み、セキュリティ保護                                               | 護あり                           |      |                                   |
| <u>20771</u>                                                | +T) táz                       |      |                                   |
|                                                             | 9月約7                          |      |                                   |
|                                                             |                               |      |                                   |

| メニューバーのWi-Fiアイコンをクリックし、<br>Vi-FiがOFFの場合はONにしてください。  |
|-----------------------------------------------------|
| ✓ ■ 金 9:53 A Wi-Fi・オフ                               |
| Wi-Fiをオンにする                                         |
| "ネットワーク"環境設定を開く…                                    |
| ※以下の画面は機種やバージョンにより若干異な<br>ります。                      |
| nomo_wifiをクリックしてください。                               |
| 🛜 🖣 🔳 🖻 🗐 🗐                                         |
| Wi-Fi: ネットワークを検索中<br>Wi-Fiをオフにする                    |
| eduroam 🔒 🔶<br>in_andrew 🔒 🔶                        |
| mac andrew                                          |
| setup_andrew                                        |
| wifi_andrew                                         |
| ほかのネットワークに接続<br>ネットワークを作成<br>"ネットワーク"環境設定を開く        |
| ユーザー名とパスワードを入力し、「接続」をク<br>リックしてください。                |
| Wi-Fiネットワーク"momo_wifi"にはWPA2エンタープラ<br>イズの資格情報が必要です。 |
| ユーザ名:                                               |
| パスワード:<br>パスワードを表示<br>マ このネットワークを記憶                 |
| ▲ 無効なパスワード。<br>? キャンセル 振続                           |
| ミューザー名とパスワードは、M-Portと同じです。                          |
| ・。<br>王常に接続されると、次のように表示されます。                        |
| 🛜 ◀ 🔲 金 9:55 🔺                                      |
| Wi-Fi: オン<br>Wi-Fiをオフにする                            |
| ✓ momo_wifi 🔒 🤶                                     |
|                                                     |
|                                                     |
|                                                     |
|                                                     |